下記は iPad 版での説明です。Windows 版も同様の流れですが、画面デザインや詳細が異なります。 Windows の追加手順はサポートサイトで公開していますので、ご参照ください。

## ■ 導入サポートサイト

https://www.taishukan.co.jp/kyokasho/digital\_txt/app/support.html

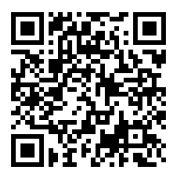

- 1.「超教科書」を起動します。
- 2. 右上の三点リーダアイコンから[設定]を選択しま す。

| 带羽居麻-        |
|--------------|
| 丁日 液血 システム情報 |
| 学習履歴のインポート   |
| (            |
|              |
|              |

設定画面が表示されます。最下部の[教科書管理]
をタップします。

| 設定                                                     |
|--------------------------------------------------------|
| 設定                                                     |
| 数科書ダウンロードサーバ<br>https://p01.server.cho-textbook.jp/spi |
| インストールID                                               |
| 管理者パスワード<br>#มiz                                       |
| ピューアUI<br>パターン2                                        |
|                                                        |
|                                                        |
| ×                                                      |
| 教科書管理 >                                                |
| <u>`</u>                                               |

 パスワード入力画面がポップアップするので、ライ センス証に記載されているパスワードを入力して [OK]します。

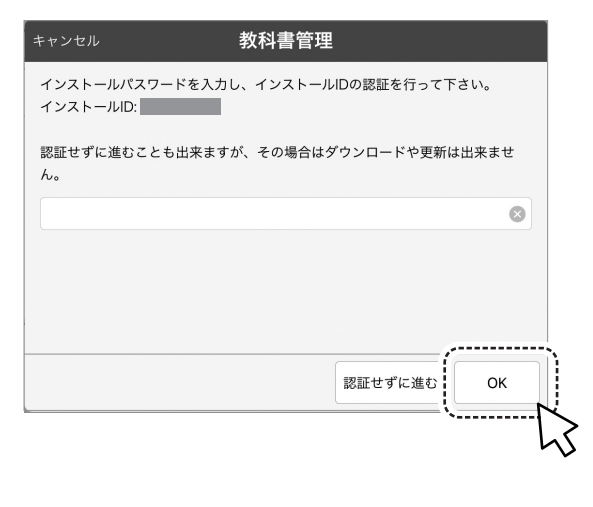

5.「教科書管理」画面が表示されます(他教科を含め、 学校にライセンスされているすべての超教科書製品 が並んでいます)。各年度版が表示されますので、 追加年度の教科書をタップします。

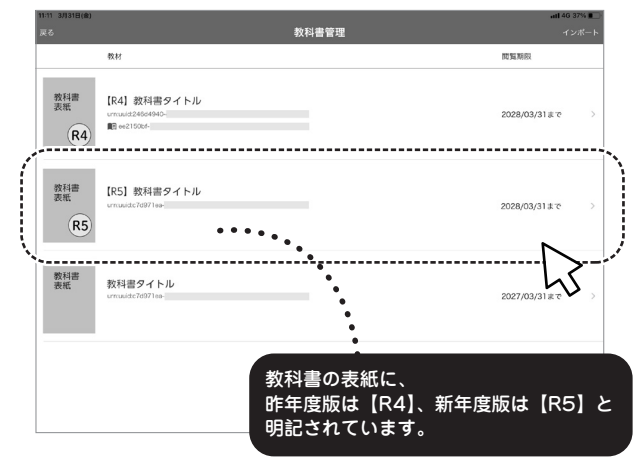

 「ダウンロード」画面が表示されます。「全体」も しくは必要な単元のチェックボックスにチェックを 入れると、ダウンロードボタンがアクティブになる ので、これをタップします。

|                      |               | ダウンロード            |         |
|----------------------|---------------|-------------------|---------|
|                      | インストール状況      |                   |         |
| 教科書表紙                | インストールされていません |                   |         |
| R5 ,                 | No            |                   |         |
| 教科書情報                |               | ダウンロード対象を選択してください |         |
| 数45名<br>【R5】 教科書タイトル | コンボーネント       | 状態                |         |
| ID                   | 全体            |                   | I O I V |
| urn:uuid:b9cae104-   | 目次、口絵等        | ダウンロード可能          |         |
| 免行者                  | 第1章           | ダウンロード可能          |         |
| 大修館書店<br>教科          | 第2章           | ダウンロード可能          |         |
| 学年                   | 第3章           | ダウンロード可能          |         |
| 高校1-3年生              | 第4章           | ダウンロード可能          |         |
|                      | 第5章           | ダウンロード可能          |         |

ダウンロードが始まります(しばらく時間がかかります)。完了すると、ダウンロード進捗画面から完了画面に切り替わります。

| ページョン:3 |           |       |     |
|---------|-----------|-------|-----|
|         | ダウンロ-     | - F   |     |
| ライセ     |           |       |     |
| ダウン     |           |       | _   |
| ダウンロー   | ドが完了しました。 |       |     |
| יעב:    |           |       |     |
| 全体      |           |       |     |
|         |           |       |     |
|         |           |       | 閉じる |
| 保健編2単元  |           | ダウンロー | ド可能 |